# <sup>都道府県陸協/支部</sup> 2017年度版Web会員登録 承認の手順

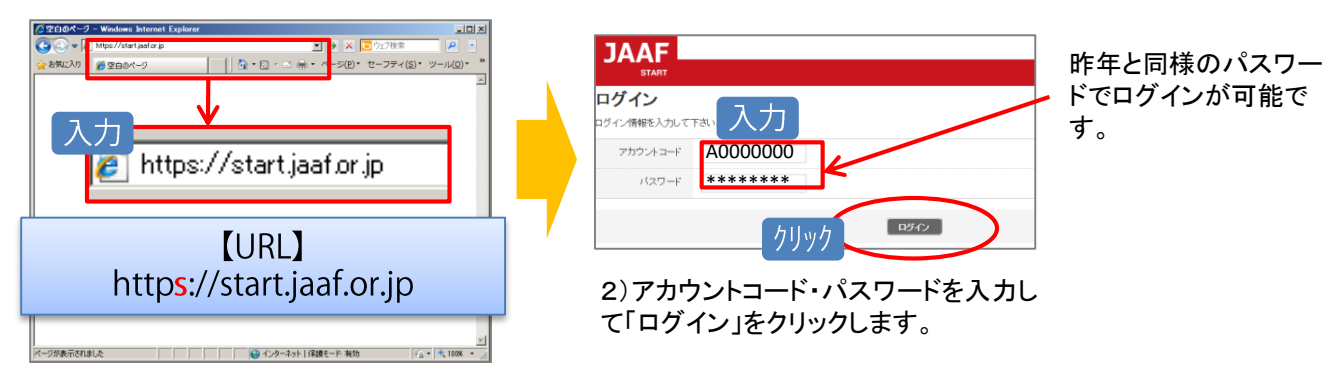

1)ブラウザを起動し、アドレス欄に 本システムのURLを入力します。

1

ログイン

2

パスワードの変更

3

メールアドレス有効性確認

4

確認

完了

#### セキュリティ上の観点より1年に1度パスワードの変更をして頂きます様お願い致します。

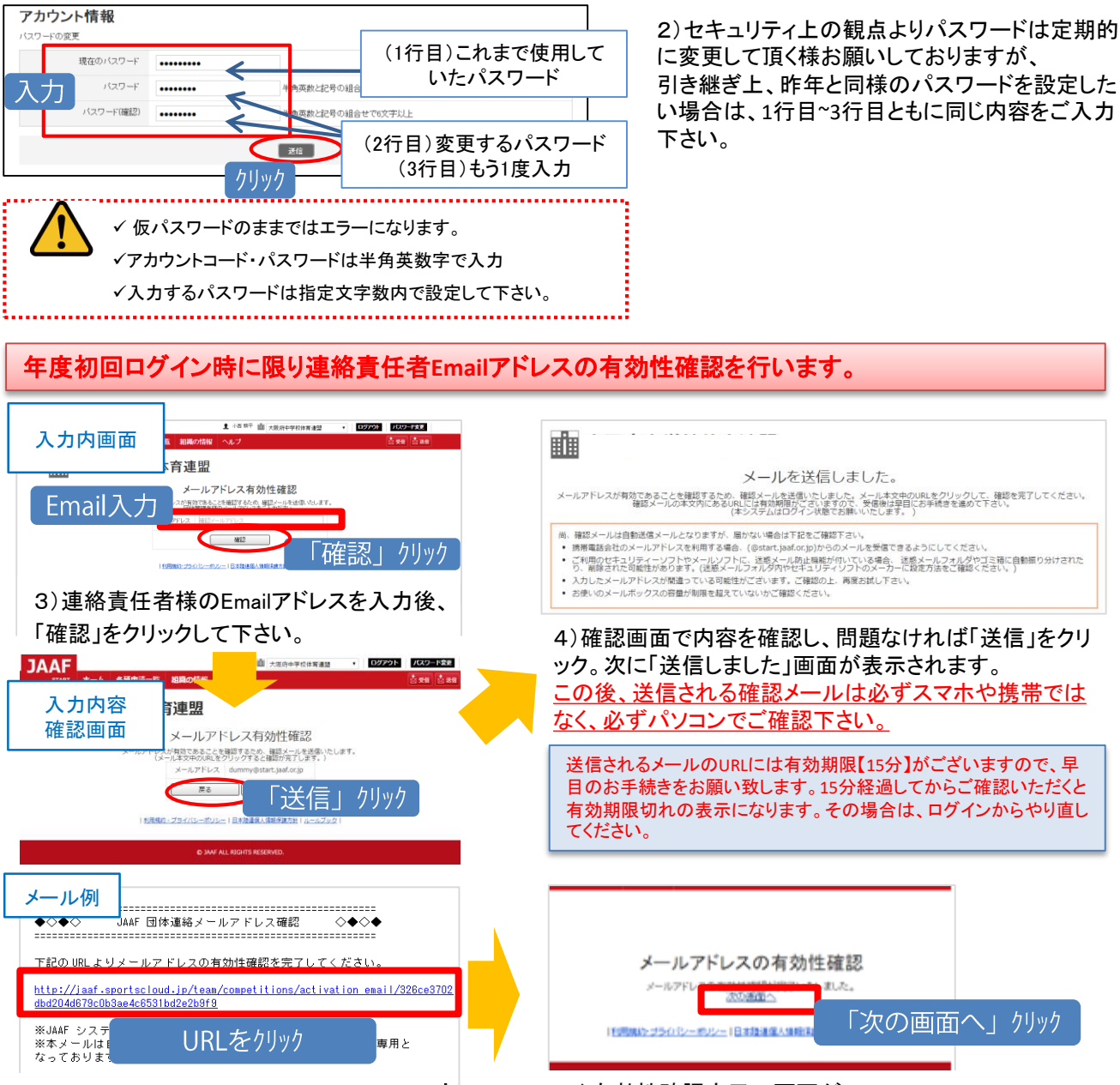

5)入力したEmailアドレス宛てに確認メー ルが届きますので、URLをクリックして有効 性確認を完了させて下さい。 6)有効性確認完了の画面が 表示されると確認完了です。次に「次の画面へ」を クリックして下さい。

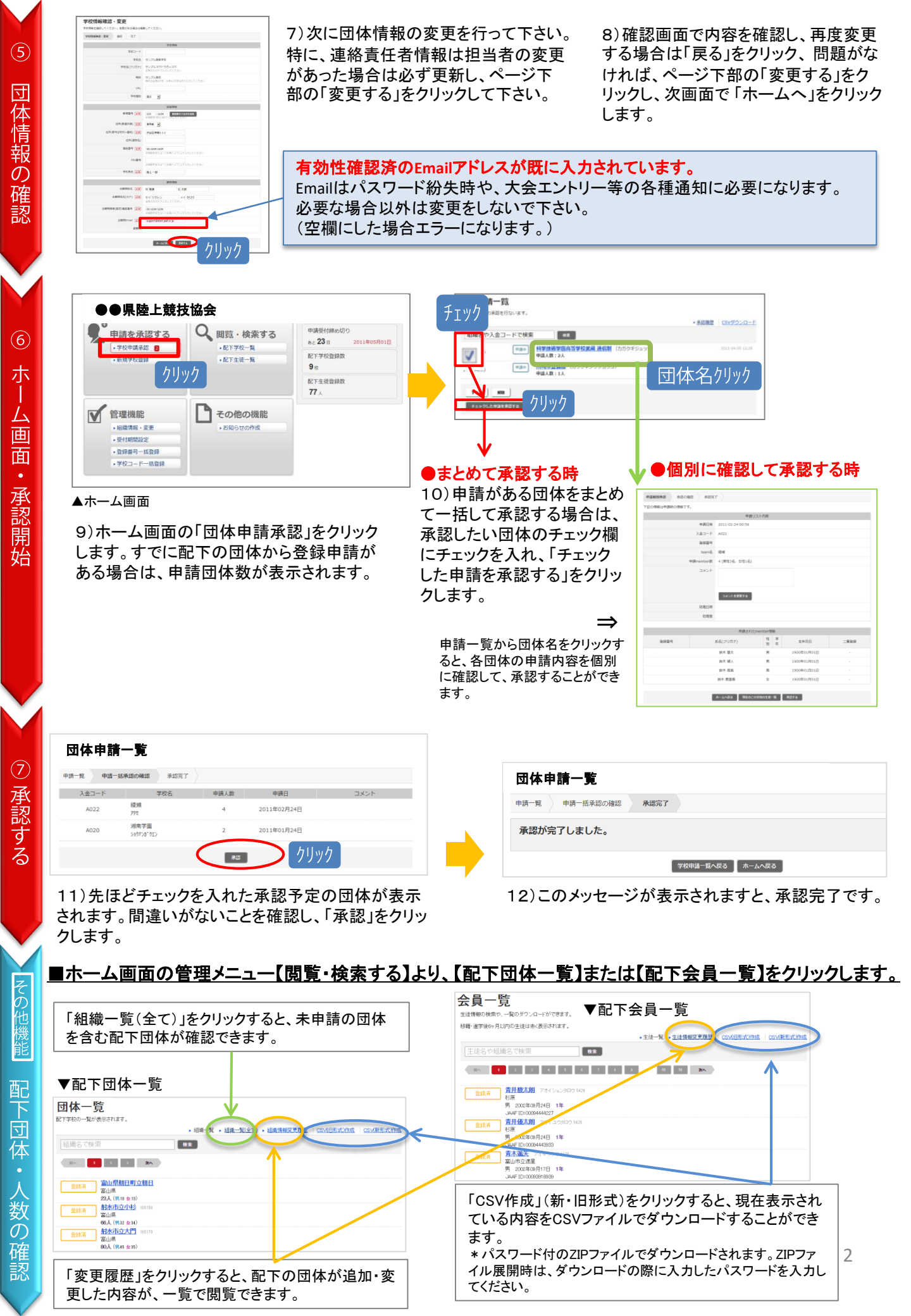

### ■ホーム画面の管理メニュー【管理機能】より、「登録番号ー括登録」をクリックし登録番号を振ります。

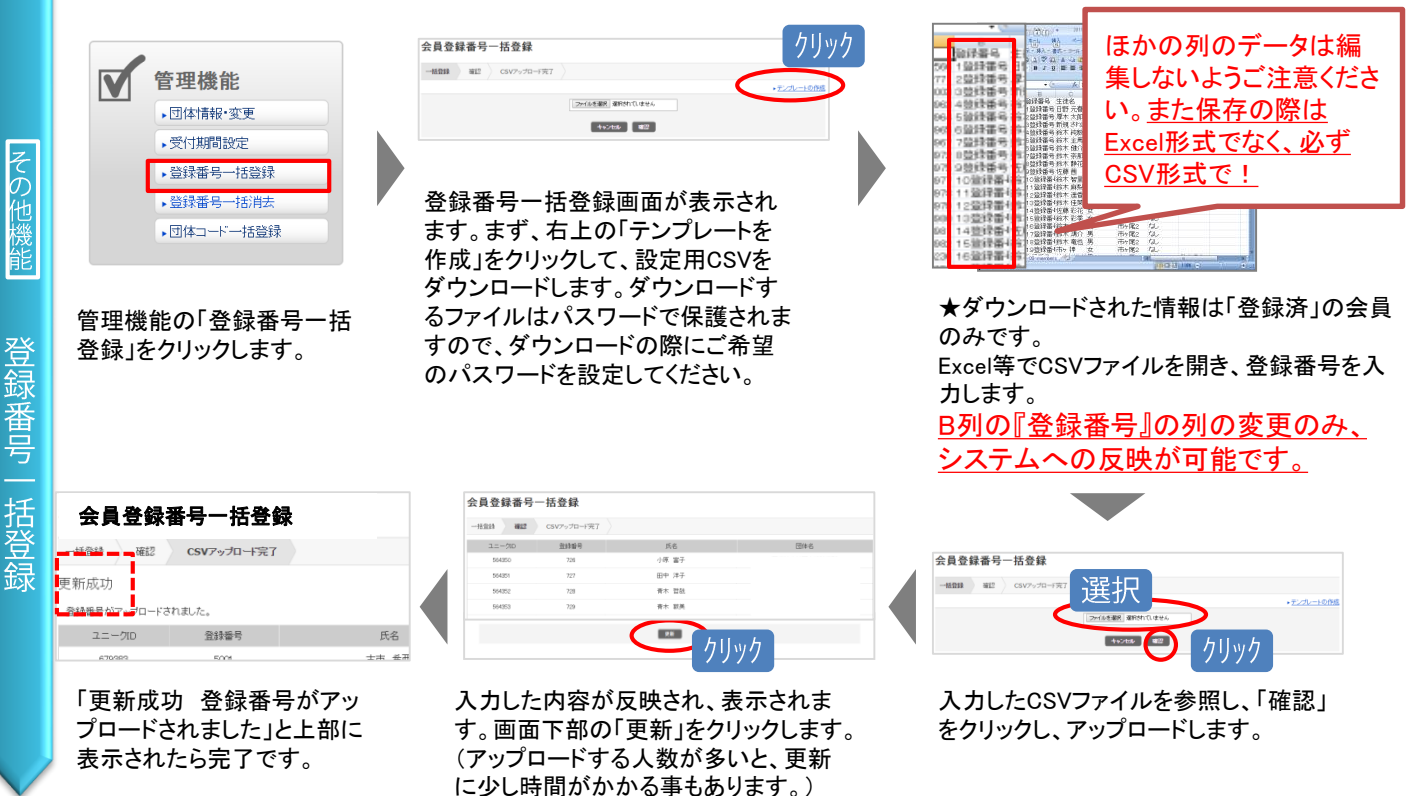

## ■新年度の登録申請開始までにやって頂きたい事

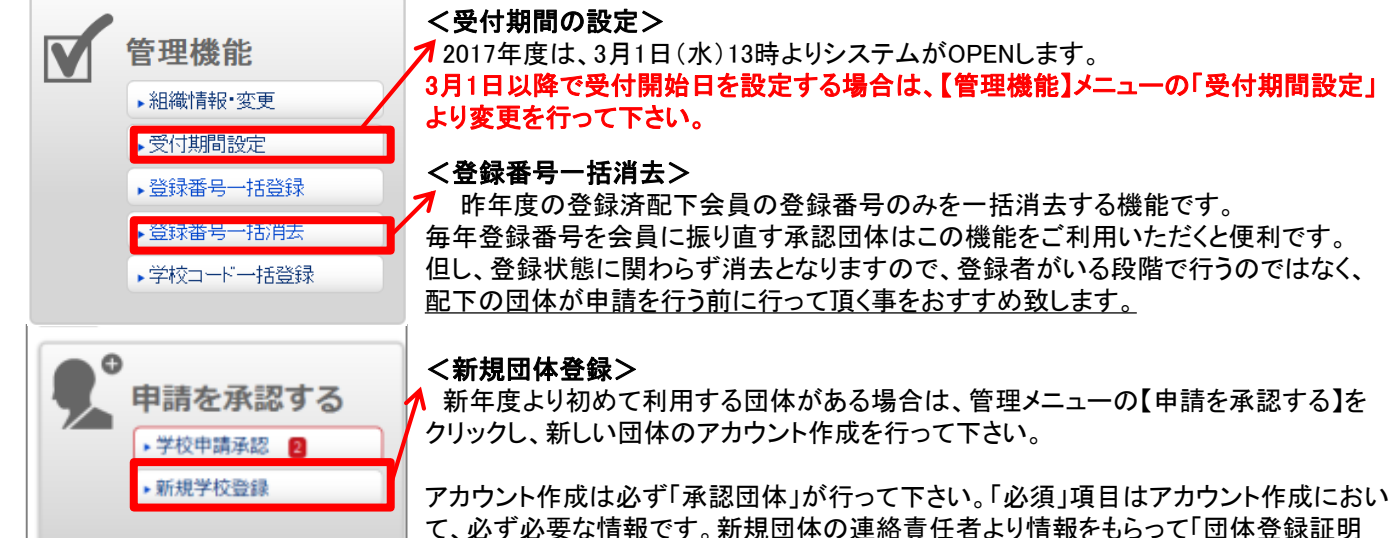

アカウント作成は必ず「承認団体」が行って下さい。「必須」項目はアカウント作成におい て、必ず必要な情報です。新規団体の連絡責任者より情報をもらって「団体登録証明 書」の発行を行って下さい。 「団体登録証明書」=アカウント通知書です。発行しましたら、新規団体へお渡し下さい。

## ≪サポートセンターへの問合せについて≫

サポートセンターの電話番号・メールアドレスを各都道府県で配布している資料に記載していることがある ようです。その場合は、必ず以下を併記する、または誤解が生じないよう記載して下さい。

(1) この窓口はWeb登録のシステム操作方法の窓口であること(登録・承認状況、入金関連には応じられません)
(2) 電話の開設期間は、受付開始から7月末までであること(それ以降は受付けておりません)
(3) システム操作方法以外の問い合わせが生じた際の承認団体側のお問合わせ先をご記載下さい。

| システムの操作に関するお問合せは |
|------------------|
| 日本陸連会員登録         |
| サポートセンターまで       |